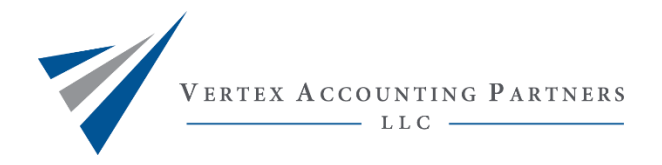

## **Retrieve IRS Transcript**

## Step 1: Go to irs.gov and select Get Your Tax Record

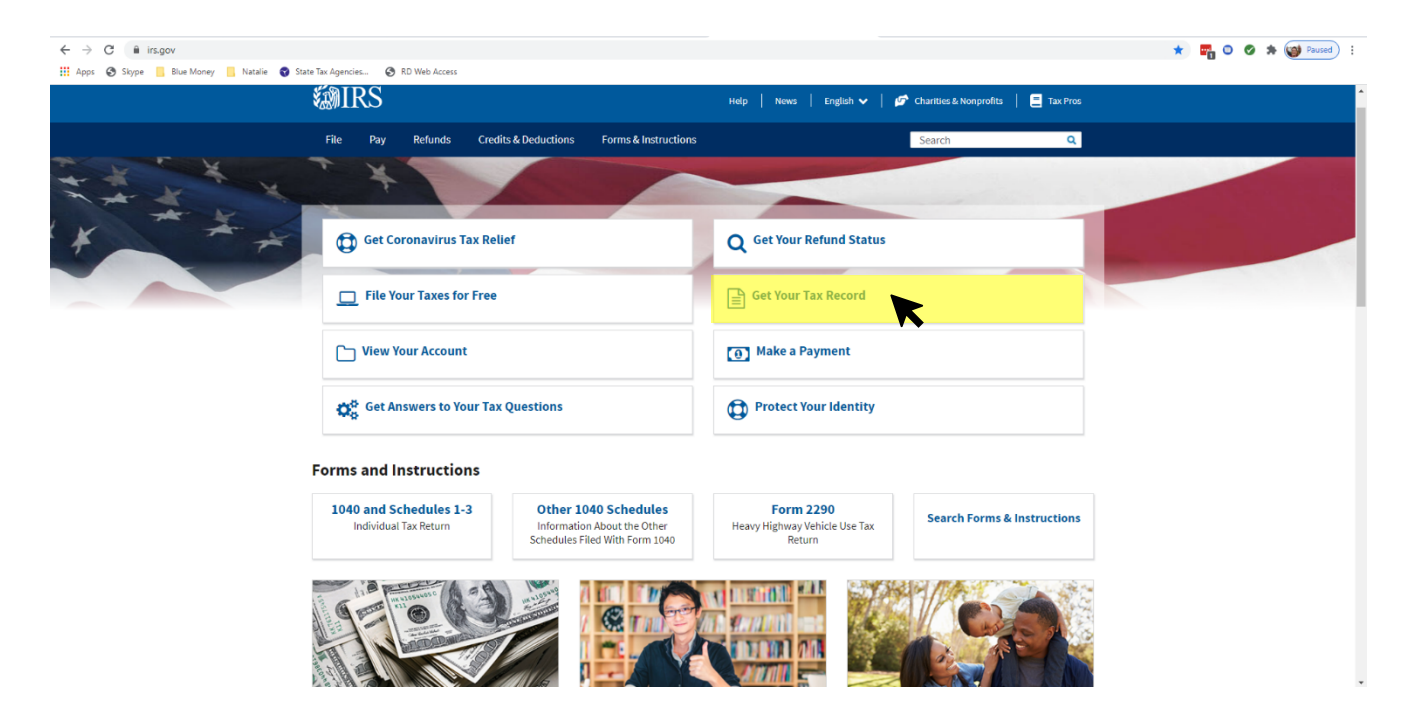

## Step 2: Select Get Transcript Online

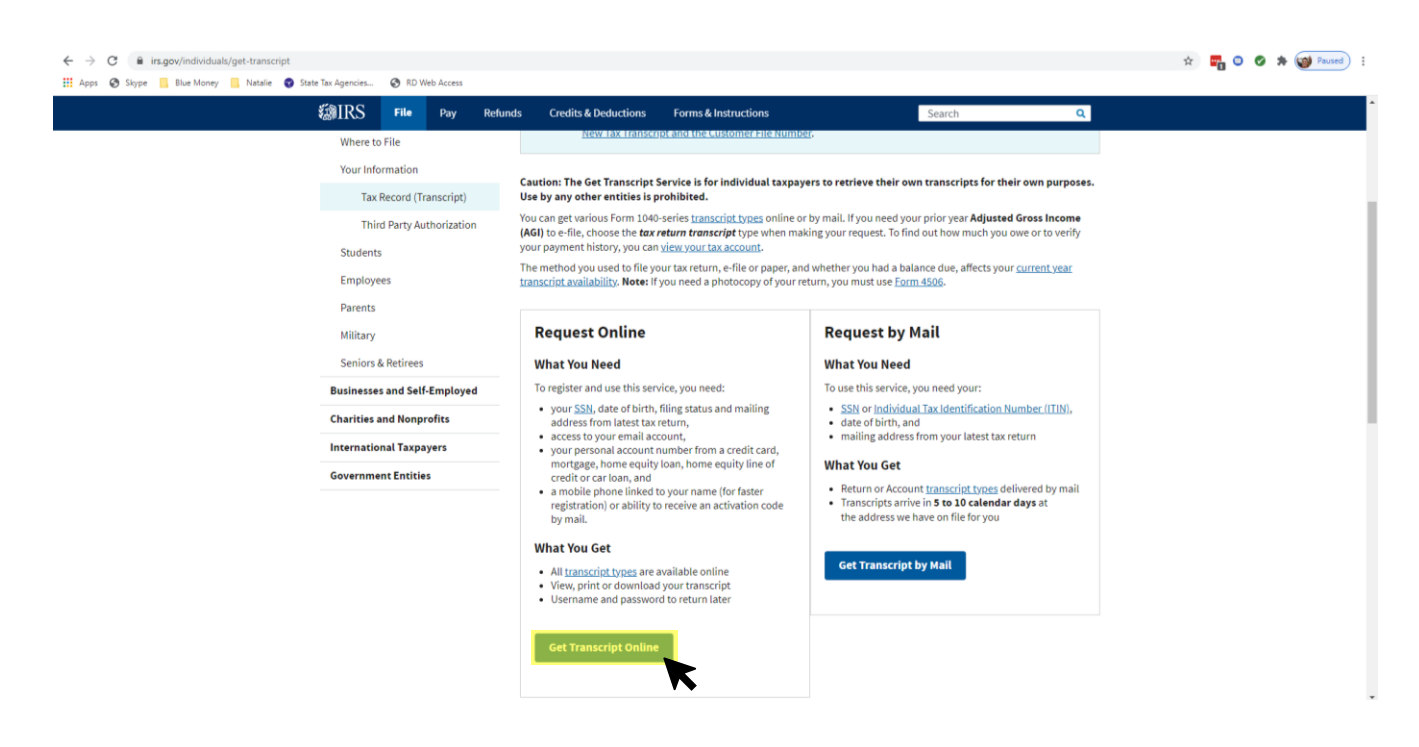

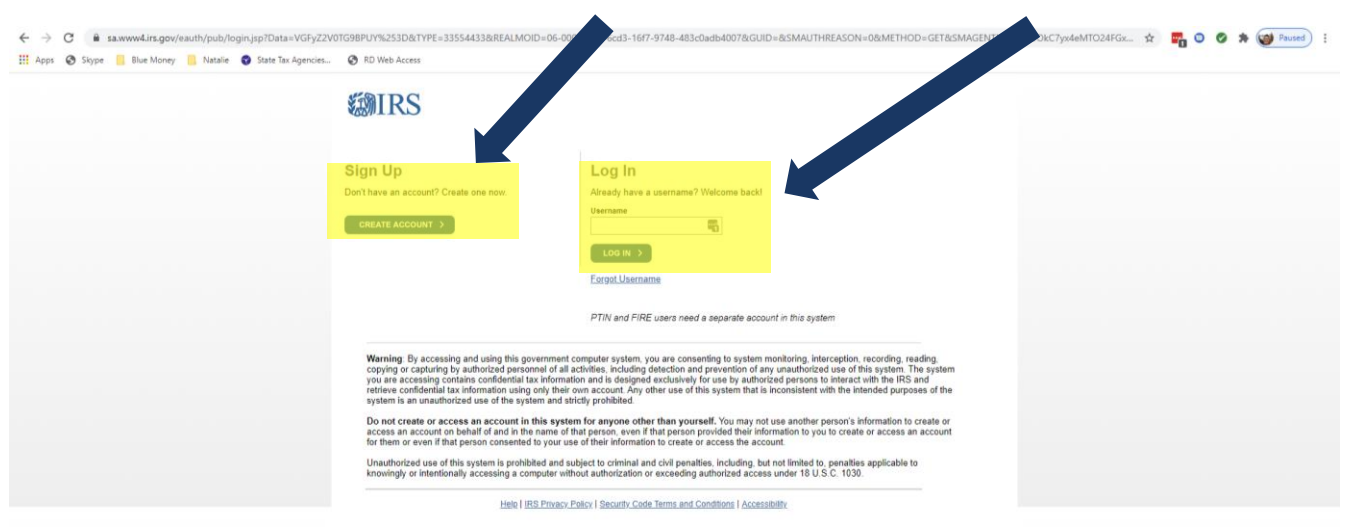

Step 3: If you do not already have an account, select Create Account. If you already have an account Log In.

Step 4: Verify the Site Image and Site Phrase are correct and enter your Password then select Submit.

| ← → C ■ sa.www4.irs.gov/eauth/pub/getotp2.jsp              |                                                                                                    | 아 ☆ 🌄 🔾 🧭 🔅 Paused) 🗄 |
|------------------------------------------------------------|----------------------------------------------------------------------------------------------------|-----------------------|
| Apps 🧭 Skype 📑 Blue Money 🚺 Natalie 😨 State Tax Agencies 🦉 | RD Web Access                                                                                                    |                       |
|                                                            | SMIRS                                                                                                    |                       |
|                                                            | COMITCO -                                                                                                    |                       |
|                                                            |                                                                                                    |                       |
|                                                            | We sent a securit very e to your phone                                                                                                    |                       |
|                                                            | We sent a text message to your phone (ending in 0522). Please enter the code below.                                                                                                    |                       |
|                                                            | 6-digit security code Resent Security.Code No longer have access to this phone?                                                                                                    |                       |
|                                                            | The second second |                       |
|                                                            | CONTINUE >                                                                                                    |                       |
|                                                            | If you can't get a text measure right now, you can get a security code via phone call.                                                                                                    |                       |
|                                                            |                                                                                                    |                       |
|                                                            | Logout                                                                                                    |                       |
|                                                            |                                                                                                    |                       |
|                                                            | Help   IES Privacy, Policy   Security_Code Terms and Conditions   (Accessibility)                                                                                                    |                       |
|                                                            |                                                                                                    |                       |
|                                                            |                                                                                                    |                       |
|                                                            |                                                                                                    |                       |
|                                                            |                                                                                                    |                       |
|                                                            |                                                                                                    |                       |
|                                                            |                                                                                                    |                       |
|                                                            |                                                                                                    |                       |
|                                                            |                                                                                                    |                       |
|                                                            |                                                                                                    |                       |

## Step 5: Enter 6-digit security code sent via text to your mobile phone then select *Continue*.

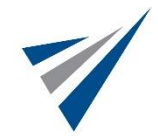

Step 6: For security purposes the IRS website will show your most recent login history. Report suspicious activity if any. Select *Continue* to move forward.

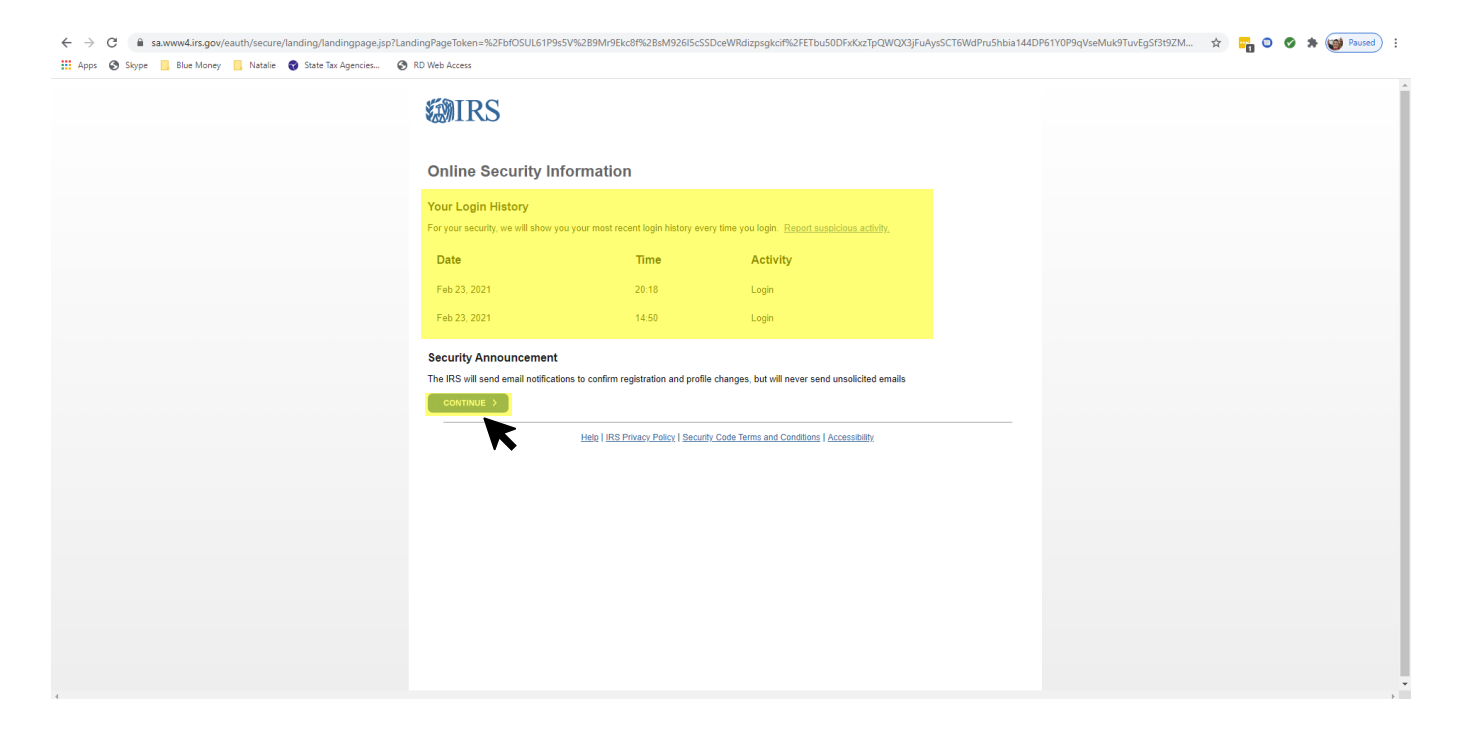

Step 7: Select a reason you need a transcript (Choose: *Other*) and leave the Customer File Number Blank then select *Go*.

| ← → C @ sawww4irs.gov/cce-core/load/gettrans/pages/available/franscripts.shtml ★ 🙀 ○ ○ ★ Q # Apps © Stype _ Bue Money _ Natale © State for Agencies | Paused |
|----------------------------------------------------------------------------------------------------|--------|
| 🔛 Apos 🗞 Skype 📙 Blue Money 📙 Natalie 🔹 State Tax Agencies 💿 RD Web Access                                                                          |        |
|                                                                                                    |        |
| Smart in an WATHIE I MODEN Profile I Son Cost                                                                                                    |        |
| Welcome, NATALIE                                                                                                    |        |
| Get Transcript                                                                                                    |        |
| Select a reason you need a transcript: Other                                                                                                    |        |
| icos watago (warso 50 7 2)                                                                                                    |        |
|                                                                                                    |        |
|                                                                                                    |        |
|                                                                                                    |        |
|                                                                                                    |        |

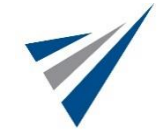

Step 8: The IRS website will show the various transcripts and years available. Please select the *2020 Account Transcript* and provide to Vertex Accounting Partners, LLC.

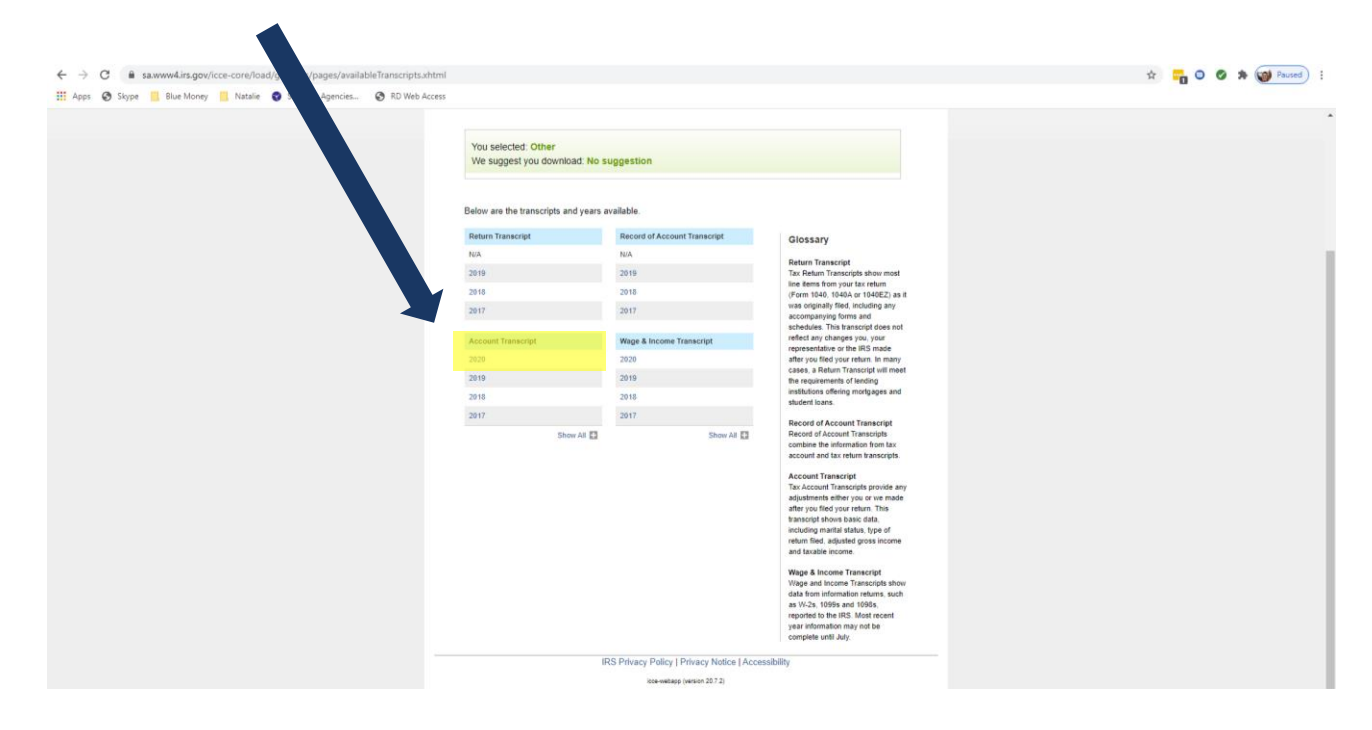

![](_page_3_Picture_2.jpeg)